# User manual for "Manage SDS Updates" - see how you can upgrade SDSs to the latest version.

New revisions of SDSs are issued every 1 to 3 years.

New revisions are issued because of new regulatory requirements, corrections or new discoveries by the suppliers. Users of chemicals are required to have the latest version of the SDS in their library.

SDS Manager are continuously crawling thousands of supplier websites for new revisions of safety data sheets and add them to our database.

When you use SDS manager, you will be alerted when we find new versions of SDSs in your library. In the header bar of SDS Manager, you will see the alert icon showing the number of outdated SDSs you have in your library. In the example below, we have 35 outdated SDSs that need to be updated.

| <b>※</b>        | SDS T                          | Q Search SDS in use and global da                                       | abase                      |       | <i>₽</i> .                                                                        |
|-----------------|--------------------------------|-------------------------------------------------------------------------|----------------------------|-------|-----------------------------------------------------------------------------------|
| •               | Dashboard                      | Welcome to SDS Manager!                                                 |                            |       | Open help center                                                                  |
| 50<br>⊘         | All my SDSs<br>My locations    | 4 ways to add Safety Data Sheets to your library ()                     |                            |       | Guides & Frequently Asked Questions                                               |
| <sup>2</sup> مر | Manage SDS Library >           | Q Search our database to find Safety Data Sheets Import your SDS f      | les                        | •     | Watch our Introduction Video                                                      |
| e <sup>99</sup> | Manage SDS Updates 🛛 🗸         | Add Safety Data Sheets by searching for your products in our database w | ith 13Million+ SDSs        |       | ¢sos<br>4 minute                                                                  |
| •               | SDS where newer version exists | Product, Supplier, CAS#, UFI#, EU No.                                   | 🜉 Q \Xi Advanced se        | earch | introducti                                                                        |
| 0               | Vendor Email List              | Region US 🛞                                                             |                            |       |                                                                                   |
| 0               | Request Updated SDS            |                                                                         |                            |       | A 4-Minute Overview to Get You Started                                            |
| 0               | Vendor Responses               |                                                                         |                            |       |                                                                                   |
| 6               | Global SDS Search              | SDS I have access to                                                    | Locations I have access to |       | Getting Started Guide<br>How do I get started with SDS library? – 8<br>easy steps |
| Ē.              | SDS compliance >               | 3729 Show my SDSs                                                       | 195/195                    | 100%  |                                                                                   |
| 962<br>969      | Manage QR codes                | Add substances to my library                                            | Show my locations          | U     | Essential Resources<br>How-To Guides, Video Tutorials, and Articles               |
| ¢               | Substitutions                  |                                                                         |                            |       |                                                                                   |
| 1               | Risk assessment                | Outdated Safety Data Sheets                                             | SDS Approved               |       | Need Help? Explore Our FAQs     Guides & Frequently Asked Questions               |
| Ψt              | Job procedures                 |                                                                         | 77/1000                    |       | Schedule a Demo                                                                   |
| ч,              | My job procedures              | 159/5729<br>Update outdated SDSs                                        | 33/1907                    |       | Book a Zoom/Teams call to explore how SDS Manager works                           |
|                 | Exposures                      | Opart Oddred 3522                                                       |                            |       | Call write or chat Contact Us                                                     |
| ×               | My Exposures                   | Number of users                                                         | Risk Assessed Products     | -     |                                                                                   |

You can also <u>enable email-notification</u> that allert you via email when there are new revisions in your library.

When you click on the notification bell, you will be directed to <u>"SDS where newer version exists"</u> page where we will list SDSs you have in your library for which we found newer versions.

Click here to open SDS Manager to review SDS where newer version exists (require login)

| Product Name                                      | Product Code                                                                                                    | Revision<br>date | Revision date newer version | Different<br>dates | Locations |                        |
|---------------------------------------------------|----------------------------------------------------------------------------------------------------|------------------|-----------------------------|--------------------|-----------|------------------------|
| ACDelco DEX-COOL Extended Life Antifreeze/Coolant | 88863334, 88862642, 88863342, 10953464, 1000953031, 12377912/F, 12378512/F, 19242091,, 19261992, 12346290, 88862171, 88862172, 10953031, 10953527 | 2016-08-05       | -2022-04-07                 |                    | Buick     | Upgrade to new version |

Click on the "Diff." button to see side-by-side changes between the SDS you are currently using and the new version.

Page 1 / 5

© 2025 SDS Manager <eb@aston.no> | 2025-08-17 05:51

URL: https://sdsmanager.com/faq/content/26/375/en/user-manual-for-manage-sds-updates-\_-see-how-you-can-upgrade-sdss-to-the-latest-version/

| Changed values                                          | Current version                                                                                                    | New version                                                                                                    |  |  |
|---------------------------------------------------------|----------------------------------------------------------------------------------------------------|----------------------------------------------------------------------------------------------------|--|--|
|                                                         | [POF                                                                                                    | (70)                                                                                                    |  |  |
| Emergency telephone                                     |                                                                                                    | +1 973 245-6000                                                                                                    |  |  |
| Health risk                                             | 1                                                                                                    | 4                                                                                                    |  |  |
| Safety risk                                             | 1                                                                                                    | 4                                                                                                    |  |  |
| Revision date                                           | 2018-08-20                                                                                                    | 2020-01-15                                                                                                    |  |  |
| Environment risk                                        | 1                                                                                                    | 4                                                                                                    |  |  |
| Section 3:<br>composition/information on<br>ingredients | According to Regulation 2012 OSHA Haz<br>CAS Number<br>50-00-0 < 0.1%                                                                                       | According to Regulation 2012 OSHA Haz<br>Formaldehyde<br>CAS Number: 50-00-0<br>Content (W/W): < 0.1%<br>Synonym: Formaldehyde; Forma                                 |  |  |
| First-aid measures after ingestion                      | Rinse mouth immediately and then drink plenty of water, seek medical attention. Do not induce vomiting unless told to by a poison control center or doctor. | Immediately rinse mouth and then drink 200-300 ml of<br>water, seek medical attention. Do not induce vomiting<br>unless told to by a poison control center or doctor. |  |  |

You can choose to upgrade one SDS at a time (1) or upgrade all SDSs to the latest version in one operation (2).

#### Auto-pilot

You can also enable the Auto-pilot- feature "Automatically update SDS to new versions". When this setting is enabled your SDS are automatically updated to new revisions. You can <u>activate the email</u> <u>notification</u> to ensure that you get notified about such updates.

| <b>*</b> *            |                                      |               |                             |               | 🕫 🖻 🦉 🌘                               |
|-----------------------|--------------------------------------|---------------|-----------------------------|---------------|---------------------------------------|
| <b>A</b>              | SDS where newer version exists       |               |                             | C             | Upgrade all SDS to the latest version |
| $\overline{\bigcirc}$ | Product Name                         | Revision date | Revision date newer version | Locations     |                                       |
| <u>بر</u>             | Acetone                              | 2023-03-21    | 2023-07-25                  | Factory Paris | Upgrade to new version                |
| ର୍ବ<br>10             | ALTROFIX W139 PART A                 | 2009-02-20    | 2020-04-22                  | Building C    | Upgrade to new version                |
| <b>.</b>              | ALTROFIX WI39 PART A                 | 2009-02-20    | 2020-04-22                  | Building A    | Upgrade to new version                |
| ¢,                    | Bio-Plex Pro Mouse Diabetes Standard | 2021-10-29    | 2023-08-23                  | Factory Paris | Upgrade to new version                |

You can list all SDS that has been updated on the Replaced by newer version list

URL: https://sdsmanager.com/faq/content/26/375/en/user-manual-for-manage-sds-updates-\_-see-how-you-can-upgrade-sdss-to-the-latest-version/

| <b></b>     | SDS                                      | Ŧ | (                     | Q Search                           | SDS in use and gl                        | obal database   |                  |                       |               |                    |                  |
|-------------|------------------------------------------|---|-----------------------|------------------------------------|------------------------------------------|-----------------|------------------|-----------------------|---------------|--------------------|------------------|
| <b>A</b>    | Dashboard<br>All my SDSs                 |   | Archived l            | ocations A                         | rchived SDSs                             | Replaced by ne  | wer version      | Archived SDS Requests | ŝ             |                    |                  |
| <u>©</u>    | My locations                             |   | ٩                     | Locations status<br>Active locatio | ns 👻                                     |                 | n Filter         | -                     |               |                    |                  |
| ش <b>کر</b> | Manage SDS Library                       | ~ | Prod                  | luct Name                          | Supplier Name                            | Product<br>Code | Revision<br>date | GHS                   | Locations     | Replaced<br>by SDS | Replaced<br>by   |
| 0           | Factory Miami (41)<br>Building A (11)    | * |                       | MEX                                | AlzChem<br>Trostberg GmbH                |                 | 2008-06-03       | <₽                    | Factory Paris | <u>1306835</u>     | Erlend<br>Bruvik |
| 0           | Building B (2)<br>Demo location (2)      |   | TEFL<br>Amoi<br>Fluor | ON AF<br>rphous<br>ropolymer       | Du Pont de<br>Nemours<br>(Nederland) B.V | 130000033504    | 2007-10-30       |                       | 4th floor     | <u>1306850</u>     | Erlend<br>Bruvik |
| >           | Factory Miami (41)<br>Factory Paris (67) |   | Rows pe               | er page 🛛 10 👻                     | 1–2 of 2                                 | < < >           | >1               |                       |               |                    |                  |
| Ŧ           | Add location                             |   |                       |                                    |                                          |                 |                  |                       |               |                    |                  |
| •           | Import status                            |   |                       |                                    |                                          |                 |                  |                       |               |                    |                  |
| ø           | SDS requests                             |   |                       |                                    |                                          |                 |                  |                       |               |                    |                  |
| ٢           | Archive                                  |   |                       |                                    |                                          |                 |                  |                       |               |                    |                  |

#### **Getting Started with the Vendor Request Feature**

#### 1. Vendor Email List

On this page, you'll see a list of all vendors associated with your Safety Data Sheets (SDSs). Vendors are automatically sorted by the number of active SDSs. You can also sort them alphabetically by:

- Supplier Name (you're required to enter the email address for vendors yourself)
- Vendor Email

| <b>ॐ</b> »                                                                                                    |                                                                                             | Q Search SDS in use and global database |                         |          | e 🖗 🖗 |
|----------------------------------------------------------------------------------------------------|---------------------------------------------------------------------------------------------|-----------------------------------------|-------------------------|----------|-------|
| <ul> <li>♠</li> <li>♠</li> <li>●</li> <li>●</li></ul> | Vendor Email Management<br>Filter by Supplier Name Q<br>Language<br>All Vendor Empty Emails |                                         |                         |          |       |
| •<br>•                                                                                                    | Supplier                                                                                    | Vendor Email                            | Active SDS Count $\psi$ | Language |       |
| <u>ŝ</u>                                                                                                    | ACDelco                                                                                     | sds@ilacorp.com, info@super-lube.com VX | 85                      | English  |       |
| 数<br>数                                                                                                    | 3M Company                                                                                  | service@3m.com                          | 51                      | English  |       |
| <b>A</b>                                                                                                    | Rust-Oleum Corporation                                                                      | technical@rustoleum.co.nz               | 50                      | English  |       |

#### 2. Request Updated SDSs

This page displays a list of vendors along with the number of SDSs eligible for an update request. Click on the details option (see screenshot below) to view which SDSs are included and select which SDSs to request newer versions for.

The eligibility is determined by the **Revision Date Threshold**, which defaults to: **SDS Revision Date**  $\leq$  (Current Year - 3)

#### Page 3 / 5

#### © 2025 SDS Manager <eb@aston.no> | 2025-08-17 05:51

| 🔆 »                                                                                 |                        | Q Search SDS in use and   | d global database        |                             |                             |          | e 🖉 🥸 |
|-------------------------------------------------------------------------------------|------------------------|---------------------------|--------------------------|-----------------------------|-----------------------------|----------|-------|
| ↑ ○ ○ ○ ○ ○ ○ ○ ○ ○ ○ ○ ○ ○ ○ ○ ○ ○ ○ ○ ○ ○ ○ ○ ○ ○ ○ ○ ○ ○ ○ ○ ○ ○ ○ ○ ○ ○ ○ ○ ○ ○ | Request Updated SDS 7  | ike Threshold             |                          |                             |                             |          |       |
| 6                                                                                   | Supplier               | Vendor Email 🕐            | Request SDS Count $\psi$ | Revision Date of Oldest SDS | Date of Last Update Request | Language |       |
| ۵.                                                                                  | 3M Company             | service@3m.com            | 44/44 🔀                  | 2007-10-15                  | 2025-05-21                  | English  |       |
| 数<br>の                                                                              | Rust-Oleum Corporation | technical@rustoleum.co.nz | 32/32                    | 2006-05-04                  |                             | English  |       |

Before sending, you can preview the messages that will be sent to each vendor. Messages are automatically generated in the vendor's preferred language.

| ×.            |  |            | CRC Industries Europe byba | hse@crcind.com | 13/13 🔀 | 2011-12-06 | Norwegian                           |
|---------------|--|------------|----------------------------|----------------|---------|------------|-------------------------------------|
|               |  | 1 row sele | ected                      |                |         |            | Rows per page: 10 - 1-10 of 419 < > |
|               |  | Preview    | w Messages                 |                |         |            |                                     |
| Privacy Polic |  |            |                            |                |         |            | Privacy Policy Terms and Conditions |

### **3. Vendor Responses**

This page lists all responses received from vendors regarding your SDS requests.

Each response includes:

- The SDSs you requested
- Any updated SDSs provided
- The full message received from the vendor

| <b>∛</b> ∗      |                         | 0.500                       | Message History for 3M Co                                                                                                    | mpany       |                          |                | e 🖞 🗞                               |
|-----------------|-------------------------|-----------------------------|----------------------------------------------------------------------------------------------------|-------------|--------------------------|----------------|-------------------------------------|
| <b>A</b>        | Vendor Responses        |                             |                                                                                                    |             | Show moved-back messages |                |                                     |
| ©<br>.⊡         | Filter by Supplier Name | Sent/Received Messages      | Requested/Updated SDS                                                                                                    |             | Actions                  |                |                                     |
| <sup>2</sup> عر | All - All               | Requested 1 SDS on 2025-05- | Pequested                                                                                                    | Undated SDS |                          |                |                                     |
|                 | Supplier                | <u>↑</u>                    | Green Corps Roloc Discs (2013-05-17)                                                                                              |             | 0                        | us             | Messages                            |
| 6               | 3M Company              | Reply message on 2025-05-21 |                                                                                                    |             |                          | eived          | o                                   |
| 8               |                         |                             | Requested                                                                                                    | Updated SDS |                          |                |                                     |
| 100 H           | CRC Industries, Inc     |                             | 3M Bondo Glass Reinforced Filler 271, 272,                                                                                        |             |                          | eived          | O                                   |
| \$              | 1 row selected          | Requested 3 SDS on 2025-05- | 272M, 272C, 272E, 272ES, 272K, 272T, 272W, 274, 274C, 277, 31272 (2020-10-27)                                                     |             |                          | s per page: 10 |                                     |
| <u>ک</u>        |                         |                             | Standard Abrasives Products, Surface<br>Conditioning SC GP A-MED/CRS, Belts, Discs,<br>Quick Change, Threaded Hub, PART (2014-08- |             | â                        |                |                                     |
| <b>1</b>        |                         |                             | 3M Scotch-Brite Products, 7747, 7777,                                                                                             |             |                          |                |                                     |
|                 |                         |                             | 8447, Production Clean & Finish AVFN Sheets,<br>Rolls, Discs, Roloc, Hookit, HookitII (2015-10-01)                                |             |                          |                |                                     |
| *               |                         | Subject                     |                                                                                                    |             |                          |                |                                     |
|                 |                         |                             |                                                                                                    |             |                          |                |                                     |
|                 |                         | Here you go                 |                                                                                                    |             |                          | •              |                                     |
|                 |                         |                             | Close                                                                                                    |             |                          |                |                                     |
|                 |                         |                             |                                                                                                    |             |                          | 1              | Privacy Policy Terms and Conditions |

If we receive updated SDS files:

• They will be automatically extracted and matched to the corresponding older version.

#### © 2025 SDS Manager <eb@aston.no> | 2025-08-17 05:51 URL: https://sdsmanager.com/faq/content/26/375/en/user-manual-for-manage-sds-updates-\_-see-how-you-can-upgrade-sdss-to-the-latest-version/

- If an SDS is **not** automatically matched, you can:
  - Go to the "SDSs where newer version exists" page to manually review and upgrade it
  - Or, download the files directly from the email and replace the SDS manually (prefer to the screenshot below)

| 🔆 »         |                         | O comb                                                                                       | ene is was and shaked database                                                    |                                                             |                  |                | ee 🖗 🧇                              |
|-------------|-------------------------|----------------------------------------------------------------------------------------------|-----------------------------------------------------------------------------------|-------------------------------------------------------------|------------------|----------------|-------------------------------------|
|             |                         |                                                                                              | Message History for CRC Ind                                                       | ustries, Inc                                                |                  |                |                                     |
| <b>^</b>    | Vendor Responses        |                                                                                              | Pequested                                                                         | Show mov                                                    | ed-back messages |                |                                     |
| <u>م</u>    | Filter by Supplier Name | 20                                                                                           | Brakleen Brake Parts Cleaner - Non-                                               |                                                             | <b>D</b>         |                |                                     |
| سر          | All - All               | Reply message on 2025-05-20                                                                  | chlorinated (aerosol) (2014-08-26)                                                |                                                             |                  |                |                                     |
| 99 <b>9</b> | Supplier                | Subject<br>RE: Updated SDS from CRC Industries, In                                           | c                                                                                 |                                                             |                  | us             | Messages                            |
| <b></b>     | 3M Company              |                                                                                              |                                                                                   |                                                             | -                | eived          | o                                   |
|             |                         | Dear CRC Industries, Inc,                                                                    |                                                                                   |                                                             |                  |                |                                     |
| 360<br>870  | CRC Industries, Inc     | We are lest, and we're reaching out to reques<br>from you:                                   | t the most recent versions of the Safety Data Sheets (SL                          | ss) for the following product(s) we have bought             |                  | eived          | Θ                                   |
| \$          | 1 row selected          | SDS Requested for Update                                                                     |                                                                                   |                                                             |                  | s per page: 10 | •                                   |
| •           |                         | Brakleen Brake Parts Cleaner - Non-chlorinate As a reminder, you are required by law to prov | ed (aerosol) (2014-08-26)<br>ide updated SDSs to customers who have purchased you | ir products.                                                |                  |                |                                     |
| *6          |                         | If there are newer versions available, we'd gre<br>so we can keep our records current.       | atly appreciate it if you could share them with us at you                         | earliest convenience. If no updates exist at this time, ple | ase let us know  |                |                                     |
| ч.          |                         | Thank you in advance for your assistance - we                                                | look forward to hearing back from you soon!                                       |                                                             |                  |                |                                     |
|             |                         | Best regards,<br>Test                                                                        |                                                                                   |                                                             | - 11             |                |                                     |
| *           |                         |                                                                                              |                                                                                   |                                                             |                  |                |                                     |
|             |                         | Attachments                                                                                  |                                                                                   |                                                             |                  |                |                                     |
|             |                         | SNCantex_Inc.PNPolyvinyl_Chlorid                                                             | e_PVC_Type_1_Pipe_Conduit_Fittings_Accessor_I                                     | STWpN3.pdf                                                  |                  |                |                                     |
|             |                         |                                                                                              | Close                                                                             |                                                             | *                |                |                                     |
|             |                         |                                                                                              |                                                                                   |                                                             |                  |                | Privacy Policy Terms and Conditions |

Once SDSs have been requested, they will not appear again on the **Request Updated SDSs** page. To make another request for the same SDSs in the future, you can move them back to the request list (prefer to the screenshot below).

| 🔆 »                 |                                      | 0.500                             | Message History for CDC Ind                                               | lustries Inc |                                                               | e 🖉 🤣      |
|---------------------|--------------------------------------|-----------------------------------|---------------------------------------------------------------------------|--------------|---------------------------------------------------------------|------------|
| <b>A</b>            | Vendor Responses                     |                                   | heady match for the ma                                                    |              | Show moved-back messages                                      |            |
|                     | Filter by Supplier Name Status Langu | Sent/Received Messages            | Requested/Updated SDS                                                     |              | Actions Move these SDS items back to the request list so they |            |
| <sup>س</sup> ر<br>ص | All - All                            | Requested 1 SDS on 2025-05-<br>20 | Requested                                                                 | Updated SDS  | can be resent later from the Request Updated SDS              |            |
| ©                   | Supplier<br>3M Company               | ↑                                 | Brakleen Brake Parts Cleaner - Non-<br>chlorinated (aerosol) (2014-08-26) |              | eived                                                         | • Messages |

Unique solution ID: #1090 Author: n/a Last update: 2024-08-31 00:01

URL: https://sdsmanager.com/faq/content/26/375/en/user-manual-for-manage-sds-updates-\_-see-how-you-can-upgrade-sdss-to-the-latest-version/